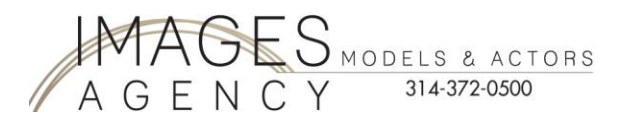

Images Agency Talent:

If you are a talent with Images Agency, **YOU MUST REGISTER WITH ACTORS ACCESS**. You are missing out on opportunities from Images Agency. Some of our local casting directors pull headshots from this sight.

NOTE: You must UPLOAD YOUR Images Agency HEADSHOT and create your resume in Actors Access to be registered. If you do not do this, you are not completely registered and will not be considered for auditions or job opportunities.

 $\overrightarrow{\mathbf{x}}$ 

**PRINT** this document for your step by step registration to Actors Access – this will make registration easy. If you wing it, you might miss steps in registration.

- 1. Go to www.ActorsAccess.com
- 2. You will see this screen:
- 3. Click on "Register for Free"

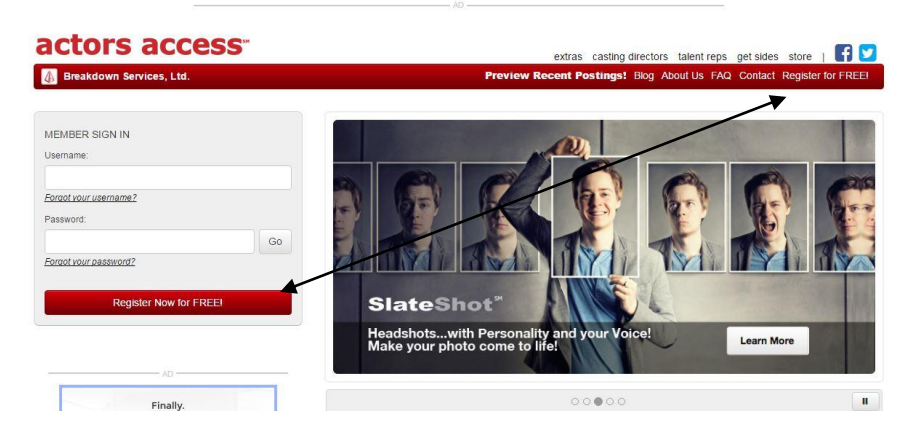

4. After you click on "Register for Free" - this screen will come up

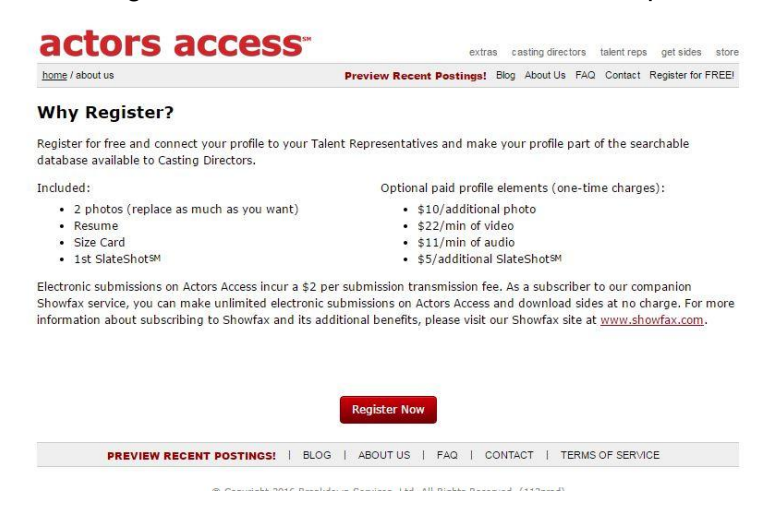

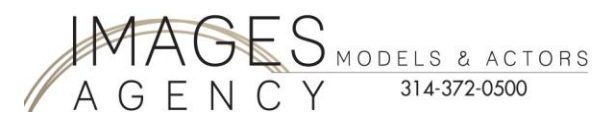

5. Fill in your First Name then tab over to fill in your Last Name. Then answer the question if you are 18 and older. Then click on the "Next" button /

**IMPORTANT!!!** Make sure the name you enter in this section is the **EXACTLY** the name we have on file at Images Agency! If it is different, notify the Agency so we can correct your profile to match Actors Access profile!

|                                                                               | Actors acces                                                                                                    | SS <sup>™</sup><br>Preview Recent Post | extras casting directors talent reps get sides store<br>tings! Blog About Us FAQ. Contact Register for FREE! |  |  |
|-------------------------------------------------------------------------------|----------------------------------------------------------------------------------------------------|----------------------------------------|----------------------------------------------------------------------------------------------------|--|--|
| You might have<br>to use your<br>middle name if<br>you have a<br>common name. | DO NOT RE REGISTRI IF YOU ALREADY HAVE AN ACCOUNT. If you have misplaced your login information please use the<br>password retrieval option or call us at 310-385-6920I Do Not register again with a new or different name, we will change your<br>existing accounts name royou.<br>Registering on Actors Access is not only free, it's easy! We'll walkyou through a couple steps to create your account. Just follow our<br>direction.<br>To get started we need to know your name. If you're represented it's likely that you're already in our system. If you are, it is important<br>that we match your name exactly. The will allow you to manaze your representation and control your photos and profile. Don't worry if<br>you're not represented. We can create and can don't you to you to?<br>First & Last name are required. <u>DO NOT ENTER A MIDDLE HAME OR INITIAL</u> if it is not part of your professional name. <b>The name</b><br>you enter here is <b>the name</b> that shows on your resume and links with your agent (if repped) |                                        |                                                                                                    |  |  |
| you if middle<br>name is needed.                                              | *First liame<br>*Are you over the age of 18?<br>○ Yes<br>No<br>Next                                                                                                    | Middle Name                            | *Last Name                                                                                                   |  |  |

6. Then you will see this screen, verifying your name...please make sure your name is spelled correctly then click on "Next".

As you can see, I used my middle name because I have a very common name and Actors Access guided me to add the middle name:

| Elle Edit View History Bookmarks Tools Help        |                                                                                                 |                                                                                                    |                                                          | 1                        |
|----------------------------------------------------|-------------------------------------------------------------------------------------------------|----------------------------------------------------------------------------------------------------|----------------------------------------------------------|--------------------------|
| ♦ ♦ https://secure.actorsaccess.com/register/index | <cfm?step=2< th=""><th></th><th>🏫 🔻 😋  📴 • Bing</th><th>P 🖡 🕇</th></cfm?step=2<>                |                                                                                                    | 🏫 🔻 😋  📴 • Bing                                          | P 🖡 🕇                    |
| 🔏 Most Visited 💝 AOLcom 🛐 Google 🗌 Data Base M Ir  | Inbox - imagesagency 🏹 Web Blast - Vertical R 🗌 Images W                                        | ebsite 😋 cPanel X 📧 Rodan + Fields   Pulse 🤭 (                                                         | Carbonite 🔝 UGA Web Access 🗍 Frontenac Bank - Home 🗍 EFT | PS - Payments 🛐 Facebook |
| <u>م</u>                                           | Search Capacificary O Free Stuff 🖉 Latest Deals                                                 | 🛛 🚰 Groupon 🔤 Coupons 🐇 Printable Coupons                                                              | 🌅 82°F High Ridge, MO 🛐 Facebook 🛛 Price Finder 💋        | ×.                       |
|                                                    | News.Breakdo                                                                                    |                                                                                                    | S.COM                                                    |                          |
|                                                    | actors access                                                                                   | extras casting directors                                                                               | talent reps get sides store                              |                          |
|                                                    | HOME / REGISTER / CONFIRM NAME                                                                  | home breakdowns learn more =                                                                           | contact us Register for FREE!                            |                          |
|                                                    | There was no match for you in our database.<br>spelled correctly, please continue. If you accid | Please make sure your name is spelled correct<br>lently misspelled your name, <u>click here</u> to mak | dy. If your name is<br>e changes.                        |                          |
|                                                    | CYNTHIA MARIE SMITH                                                                             | an try again.                                                                                          |                                                          |                          |
|                                                    | If your name is correct, please proceed to the n                                                | ext step to finish setting up your account.                                                            |                                                          |                          |
|                                                    | Previous                                                                                        |                                                                                                    |                                                          |                          |
|                                                    | BREAKDOWNS   LEARN MORE   CONTACT US                                                            | REGISTER   LOGIN   TESTIMONIALS   HELP                                                                 | TERMS OF SERVICE                                         |                          |
|                                                    | Copyright 2013                                                                                  | Sreekdown Services, Ltd. All Rights Reserved.                                                          |                                                          |                          |
|                                                    | 🙀 📺 Macii 🛛 🖓 M                                                                                 | ay wonya                                                                                               | Jracey Daniel                                            | 4:39 PM                  |

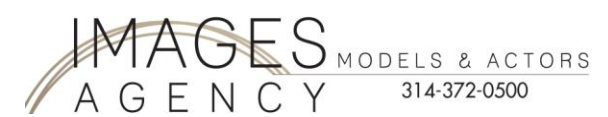

7. The next screen looks like this...now you will fill out the appropriate information for your profile.

|                        | Desired Username                                         | ]                                                                |                                     |                          |
|------------------------|----------------------------------------------------------|------------------------------------------------------------------|-------------------------------------|--------------------------|
|                        | *This is used in combination                             | n with a password to gain acc                                    | ess to your ac <mark>count</mark> . |                          |
|                        | E-Mail Address                                           |                                                                  | 7                                   |                          |
| Use your personal      |                                                          |                                                                  |                                     |                          |
| email address –        | E-Mail Address (Confirm)                                 |                                                                  |                                     |                          |
|                        |                                                          |                                                                  |                                     |                          |
| DO NOT use the         |                                                          | 52 C                                                             |                                     |                          |
| Agency's email         | Gender: 🤍 Male 🔍 Fema                                    | le                                                               |                                     |                          |
| address.               | Birthdate (Not Required)                                 |                                                                  |                                     |                          |
|                        |                                                          |                                                                  |                                     |                          |
|                        | Country:                                                 | State / Province: Pos                                            | stal Code                           |                          |
|                        | <b></b> ]                                                | Non US State                                                     | 1                                   |                          |
|                        | The breakdown list page wil                              | l default to the Primary Regio                                   | on selected below. This selecti     | on can be changed at any |
|                        | time from the My Account                                 | page.                                                            |                                     |                          |
|                        | Primary Region:                                          | •                                                                |                                     |                          |
|                        | 1                                                        |                                                                  |                                     |                          |
|                        | Notify me by e-mail whe<br>Only notify me of projects re | en a project is released that o<br>eleased in the regions checke | contains one or more roles the      | at match my profile.     |
| /                      |                                                          |                                                                  | -                                   |                          |
| You can check as many  | Los Angeles                                              | New York                                                         | 🔲 Vancouver (Western<br>Canada)     | Florida                  |
| cities as you want BUT | Mountain Region                                          | Texas - South Central                                            | Hawaii                              | Toronto (Eastern         |
| vou must check         | (CO, UT)                                                 | Region                                                           |                                     | Canada)                  |
| Chicago-Midwest        | Southeast                                                | Chicago - Midwest                                                | Northwest                           | Mid - Atlantic           |
| chicage marcos         | Canada)                                                  | Canada)                                                          |                                     |                          |
| Then click on the next |                                                          |                                                                  |                                     |                          |
| button to continue.    | I'd like to be informed o                                | f new features, updates, and                                     | information on Actors Access        | 3.                       |
|                        |                                                          |                                                                  |                                     |                          |
|                        | Next                                                     |                                                                  |                                     |                          |

8. After you have filled out the information and click on "Next". You will get a confirmation screen, like this:

| ome / register / create account                                                                                                    | Preview Recent Posting                                                        | <b>js!</b> Blog           | About Us               | FAQ                    | Contact               | Register for FRI                |
|----------------------------------------------------------------------------------------------------|-------------------------------------------------------------------------------|---------------------------|------------------------|------------------------|-----------------------|---------------------------------|
| Your actors access (SM) account has been cre                                                                                                    | ated!                                                                         |                           |                        |                        |                       |                                 |
|                                                                                                    |                                                                               |                           |                        |                        |                       |                                 |
| We have sent a temporary password to the e-mail                                                                                                    | l address you provided. Once you                                              | receive t                 | his (usua              | lly withi              | n a coup              | le of minutes)                  |
| We have sent a temporary password to the e-mail<br>you can log in and set up your profile, photos, res<br>something more easily remembered once you log | l address you provided. Once you<br>ume, and more! And don't worry -<br>a in  | receive t<br>- you'll als | his (usua<br>so be abl | lly within<br>e to cha | n a coup<br>nge your  | le of minutes)<br>r password to |
| We have sent a temporary password to the e-mail<br>you can log in and set up your profile, photos, res<br>something more easily remembered once you log | l address you provided. Once you<br>ume, and more! And don't worry -<br>g in. | receive t<br>- you'll als | his (usua<br>so be abl | lly within<br>e to cha | n a coup<br>inge your | le of minutes)<br>r password to |

© Copyright 2016 Breakdown Services, Ltd. All Rights Reserved. (102prod)

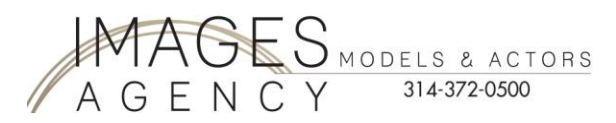

- Once you have received your email giving you your passcode...go back to <u>www.ActorsAccess.com</u> and sign in with your username and password that Actors Access gave you. Or click on the home button to get to the member sign in.
- 10. Once you have logged in you will see this screen:

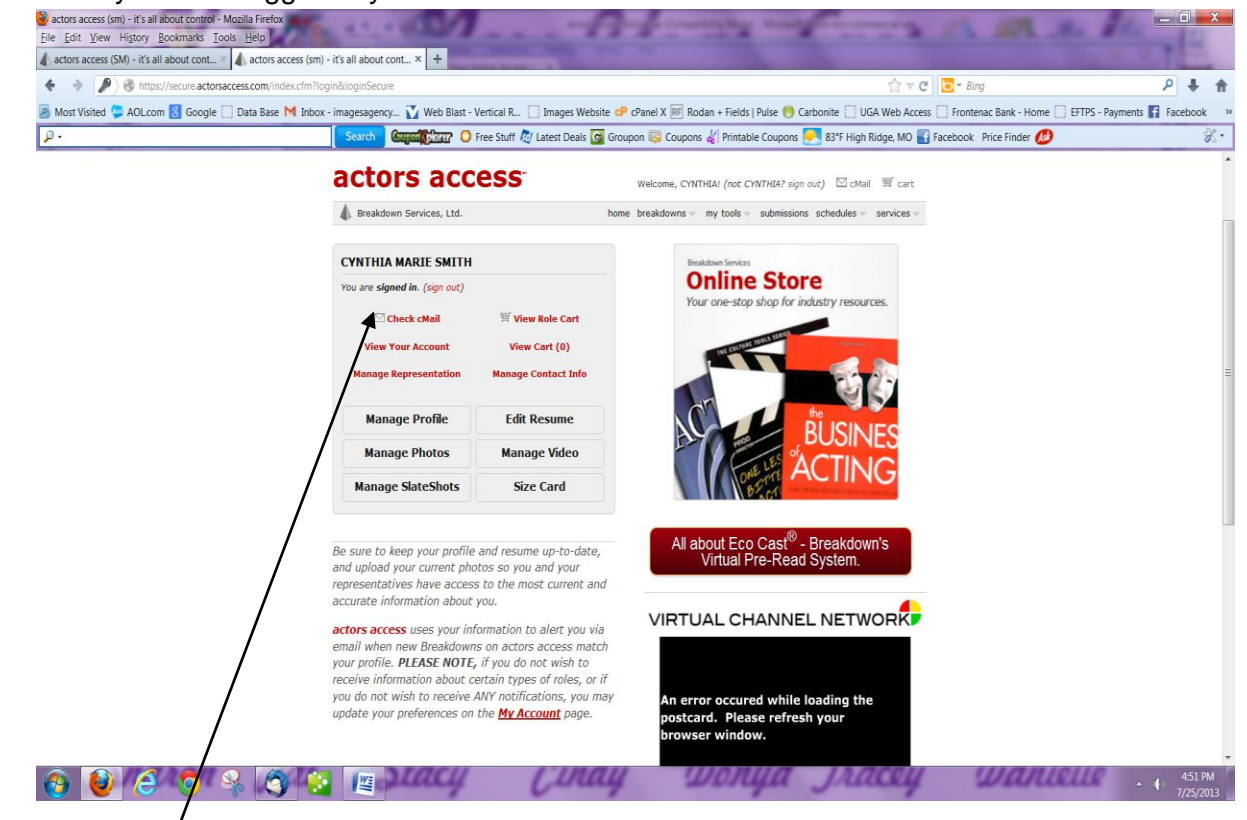

11. Click on "Check cMail"

|                                           | actors a                                                                                                   | access* Welcome, CYNTHIA! (not)                                                                      |
|-------------------------------------------|----------------------------------------------------------------------------------------------------|----------------------------------------------------------------------------------------------------|
|                                           | home / c mail / inbox                                                                                      | home breakdowns - my tools -                                                                         |
| 12. Then you will see this screen         | MY FOLDERS<br>» Inbox<br>» Sent Items                                                                      | <b>INBOX</b> - 0 Messages<br>CMail Messages stay in the Trash folder for 7 days before being perm    |
| 13. Click on "Cmail<br>Preferences"       | <ul> <li>» <u>Trash</u></li> <li>» <u>Create New Folder</u></li> <li>» <u>Cmail Preferences</u></li> </ul> | There are no Unread Messages in Inbox.<br>There are no messages in Inbox.                            |
| 14. When you click or<br>Preferences" you | n "Cmail<br>will get this box.                                                                             | Cmail Preferences - Google Chr   Cmail Preferences - Google Chr  www.actorsaccess.com/comcenter/?act |
| checked to get me<br>bookings or auditi   | essages for job                                                                                            | Update your preferences:<br>Notify me by email when I have new Cmail messages.                       |
|                                           |                                                                                                    | Revised 5/1                                                                                          |

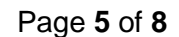

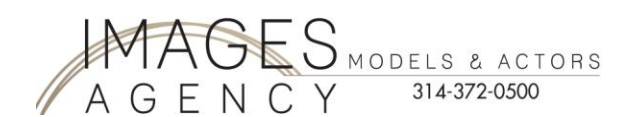

15. You need to change your passcode to one that you will remember...click on "My Tools"

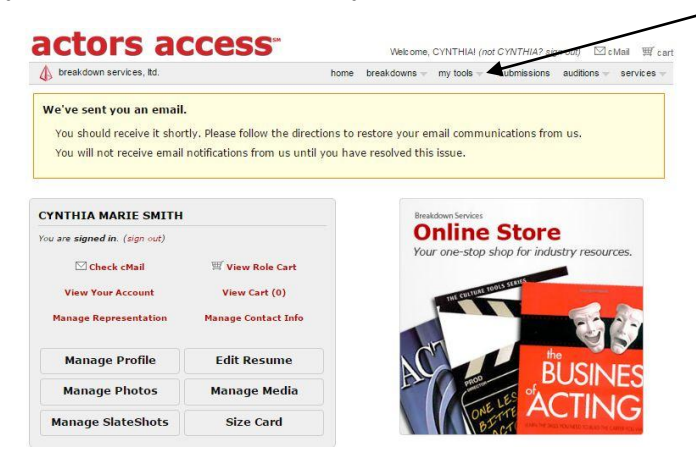

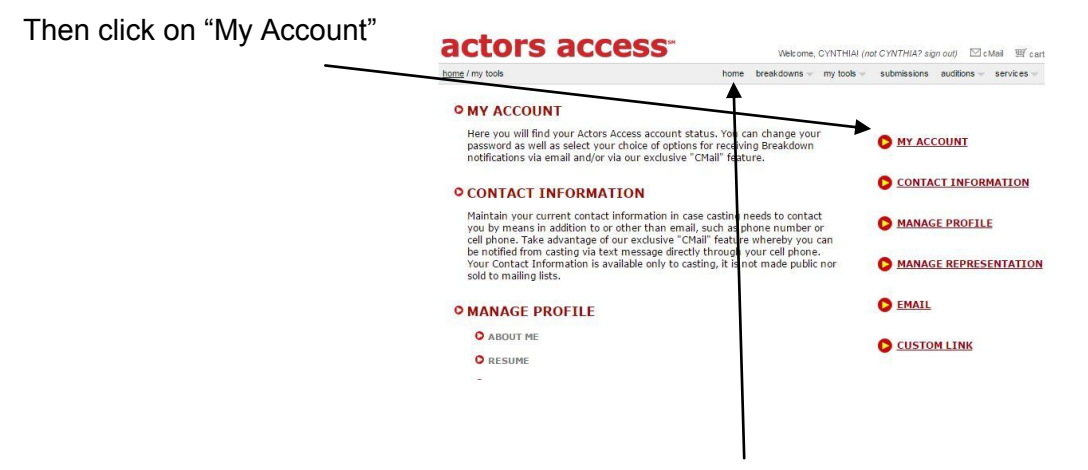

16. Once you have updated your passcode, go to "Home".

| breakdown services, itd.                                                      | home                                         | breakdowns - my tools - submissions auditions -                                                                                                    |
|-------------------------------------------------------------------------------|----------------------------------------------|----------------------------------------------------------------------------------------------------|
| We've sent you an email                                                       | . /                                          |                                                                                                    |
| You should receive it sho                                                     | tly. Please follow the directions to         | restore your email communications from us.                                                                                                    |
| You will not receive email                                                    | notifications from us until you ha           | ve resolved this issue.                                                                                                    |
|                                                                               |                                              |                                                                                                    |
| CYNTHIA MARIE SMITH                                                           |                                              | Breakdown Services                                                                                                    |
| You are signed in. (sign out)                                                 |                                              | Online Store                                                                                                    |
| Check cMail                                                                   | Wiew Role Cart                               | Your one-stop shop for indusity resource                                                                                                    |
|                                                                               | View Cart (0)                                | CULTURE TOOLS STATES                                                                                                    |
| View Your Account                                                             |                                              | THE STATE OF THE STATE OF THE S |
| View Your Account<br>Manage Representation                                    | Manage Contact Info                          |                                                                                                    |
| View Your Account<br>Manage Representation                                    | Manage Contact Info                          |                                                                                                    |
| View Your Account<br>Manage Representation<br>Manage Profile                  | Manage Contact Info Edit Resume              |                                                                                                    |
| View Your Account<br>Manage Representation<br>Manage Profile<br>Manage Photos | Manage Contact Info Edit Resume Manage Media | BUSINE                                                                                                    |

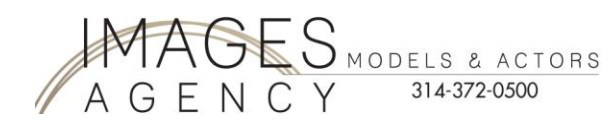

18. Fill in Agency Name & Location.

| home breakdowns - my tools - submissions auditions - se |
|---------------------------------------------------------|
|                                                         |
| Agency Division (if applicable)                         |
|                                                         |
| (Commercial, Children, Dance, etc.)                     |
|                                                         |
|                                                         |
|                                                         |
|                                                         |
|                                                         |
| 500 characters)                                         |
|                                                         |
|                                                         |

19. Go back to home page and click on "Manage Profile".

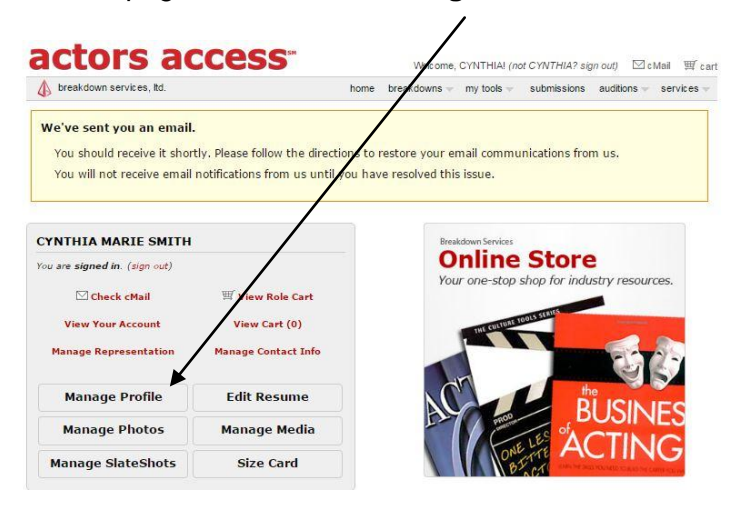

20. You will need to upload your Images Agency headshot. Must have Images Agency logo on picture. If you do not have the headshot; email <u>Stacy@ImagesAgency.com</u>. Once you upload your headshot, you will get a "pending" notice. It takes approximately 24 hours to get your headshot approved with Actors Access.

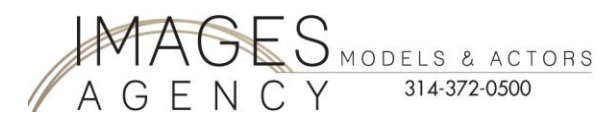

- 21. You MUST have a resume. Click to get a "Sample Resume".
- 22. After you have prepared "YOUR" resume from our sample resume.
- 23. Now click on "Resume".

| • • B www.actorsaccess.com/scho/fvi | en oprofiletane tion-general                                                                                                    |                                            | Ý - C 🔳                                    | - Dang                             | P # 1             |
|-------------------------------------|----------------------------------------------------------------------------------------------------|--------------------------------------------|--------------------------------------------|------------------------------------|-------------------|
| Most Visited 🗢 AOLcom 🔝 Google 🗌 Da | ta Base M Inbox - imagesagency 🏠 Web Base - Vertical R., 🗌 Images Website 🤅                                                                       | 🕪 cPanel X 🖮 Rodan + Field                 | s   Pulse 🤭 Carbonite 🛄 UGA Web Access 🛄 F | rontenac Barik - Home 🛄 EFTPS - Pa | uments 🖬 Facebook |
| ρ.                                  | Search Gapati Caur O The cast of Latest Deals G Gr                                                                                                | roupen 🧐 Coupons 🐇 Printa                  | ble Coupont 🤜 83°F High Ridge, MO 🌄 Faceb  | ook Price Finder 💋                 | ×.                |
|                                     | actors access                                                                                                    | Welcome, Chathlan (n                       | ot CYWTHOAT sign out) III cMail W cart     |                                    |                   |
|                                     | HOME / MY TOOLE / MANAGE PROVILE NO.                                                                                                    | breakdowne - my tools -                    | submissions achedules - services -         |                                    |                   |
|                                     |                                                                                                    |                                            |                                            |                                    |                   |
|                                     | ABOUT ME                                                                                                    |                                            |                                            |                                    |                   |
|                                     | Here you have the control to edit/add content such as:                                                                                            | Y                                          | ABOOT ME                                   |                                    |                   |
|                                     | Plant Languages, Accents, Parlamatos Skills, Athetic Enteriorand Additional Skills.                                                               | Appearagece, Union Status                  | O RESUME                                   |                                    |                   |
|                                     | RESUME                                                                                                    |                                            | O PHOTOS                                   |                                    |                   |
|                                     | Keeping your resume up to date to simple. We've made it easy for<br>fashion as it is displayed. Click tone if you'd like to view an <u>Compto</u> | you to update it in a similar<br>o Resume. | O VIDEO                                    |                                    |                   |
|                                     | PHOTOS                                                                                                    |                                            |                                            |                                    |                   |
|                                     | Here is where you can add new photos to your Actors Access accor<br>existing photos already in your Actors Access account.                        | ourt, as well as manage                    | Preview Profile                            |                                    |                   |
|                                     | VIDEOS                                                                                                    |                                            |                                            |                                    |                   |
|                                     | The video section allows you to attach your videos to our Actor Stat<br>access to your videos. Takent Agency's etc.                               | te Feature. Select who has                 |                                            |                                    |                   |
|                                     | It also allows you to add a descriptions to the videos.                                                                                           |                                            |                                            |                                    |                   |
|                                     |                                                                                                    |                                            |                                            |                                    |                   |
|                                     | BREAKDOWINS   LEARN MORE   CONTACT US   MY TOOLS                                                                                                  | I I SUBMISSIONS I SCHEDU                   | ALES   HELP   TERMS OF SERVICE             |                                    |                   |
|                                     | B Crownant 2013 Breaktown                                                                                                    | - Services, USI, All Rights Reserved       |                                            |                                    |                   |

24. You will see this screen, fill in the blanks from your prepared Acting "Resume":

1

|                        |                              | Welcome, em                   | initial (not critinian aigh out) |                  |
|------------------------|------------------------------|-------------------------------|----------------------------------|------------------|
| HOME / MY TOOLS / MANA | A <u>GE PROFILE</u> / RESUME | home breakdowns 💌 m           | y tools 🔻 submissions schedule   | es 🔹 services 👻  |
|                        | /                            |                               |                                  | 1                |
|                        | sume un to date is simple    | We've made it easy for you to | undate it in a cimilar fachion : | e it ic          |
| displayed. Click       | here if you'd like to view   | an Example Resume.            | update it in a similar rasmon e  | 13 10 13         |
|                        | _ /                          |                               |                                  |                  |
|                        |                              |                               |                                  |                  |
|                        | /                            |                               |                                  |                  |
|                        |                              |                               | Preview                          | w Profile        |
|                        |                              |                               |                                  |                  |
| •                      |                              |                               | Header                           | insert   delete  |
| <b>*</b>               |                              |                               | Header                           | insert   delete  |
| *                      | ][                           |                               | Header                           | insert I delete  |
| × L                    |                              |                               |                                  | insen   delete   |
| •                      |                              |                               | Header                           | insert   delete  |
| •                      |                              |                               | Header                           | insert   delete  |
| \$[                    | ][                           |                               | Header                           | insert   delete  |
| \$                     |                              |                               | Header                           | insert   delete  |
| •                      |                              |                               | Header                           | insert I delete  |
| 1000                   |                              |                               |                                  | in a set I delet |
| •                      |                              |                               |                                  | Insert I delete  |
| •                      |                              |                               | Header                           |                  |

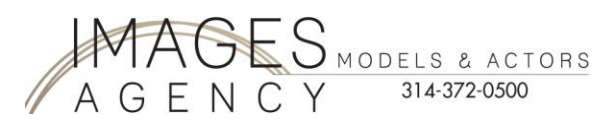

## 25. Check List:

- Personal information inputted
- Headshot with Images Logo uploaded (this was emailed to your from Images)
- Resume inputted
- Email Pat@imagesagency.com the following information:
  - 1. Your EXACT Actor Access name, not your login information.

|                                                                                                    | breakdown services, td.                                                              | home                                                                       | breakdowns $\forall $ my tools $\forall $ submissions auditions $\forall $ services |
|----------------------------------------------------------------------------------------------------|--------------------------------------------------------------------------------------|----------------------------------------------------------------------------|-------------------------------------------------------------------------------------|
| This is your EXACT                                                                                                    | We've sent you an email.<br>You should receive it shor<br>You will not receive email | ty. Please follow the directions to<br>notifications from us until you hav | estore your email communications from us.<br>e resolved this issue.                 |
| namedo not give                                                                                                    | CYNTHIA MARIE SMITH                                                                  |                                                                            | Breakdown Services                                                                  |
| Sharon your login                                                                                                    | You are signed in. (sign out)                                                        |                                                                            | Your one-stop shop for industry resources.                                          |
| sharon your login                                                                                                    | Check cMail                                                                          | I View Role Cart                                                           |                                                                                     |
| nformation.                                                                                                    | View Your Account                                                                    | View Cart (0)                                                              | THE CULTURE TOOLS STATE                                                             |
|                                                                                                    | Manage Representation                                                                | Manage Contact Info                                                        |                                                                                     |
|                                                                                                    | Manage Profile                                                                       | Edit Resume                                                                |                                                                                     |
|                                                                                                    | Manage Photos                                                                        | Manage Media                                                               | BOSINES                                                                             |
| - Contraction of the second second se | Manago SlatoShote                                                                    | Size Card                                                                  | ONE THE ACTING                                                                      |

- Confirm with Images that you are completely registered with Actors Access
   a. Completely means: Headshot uploaded, resume uploaded
- 3. Copy of your resume that you prepared so we have it for your profile with Images.

## 26. This is the most important step...

- 1. Email Pat@ImagesAgency.com
- 2. Tell her that you are now registered with Actors Access
- 3. Tell her the EXACT name that you are registered under Actors Access; not login information.

If you have any questions you can call or email:

- Stacy Caudle, Photographer & Booking Agent (314)372-0510 Stacy@ImagesAgency.com
- Cindy Smith, Owner (314)372-0506 <u>Cindy@ImagesAgency.com</u>